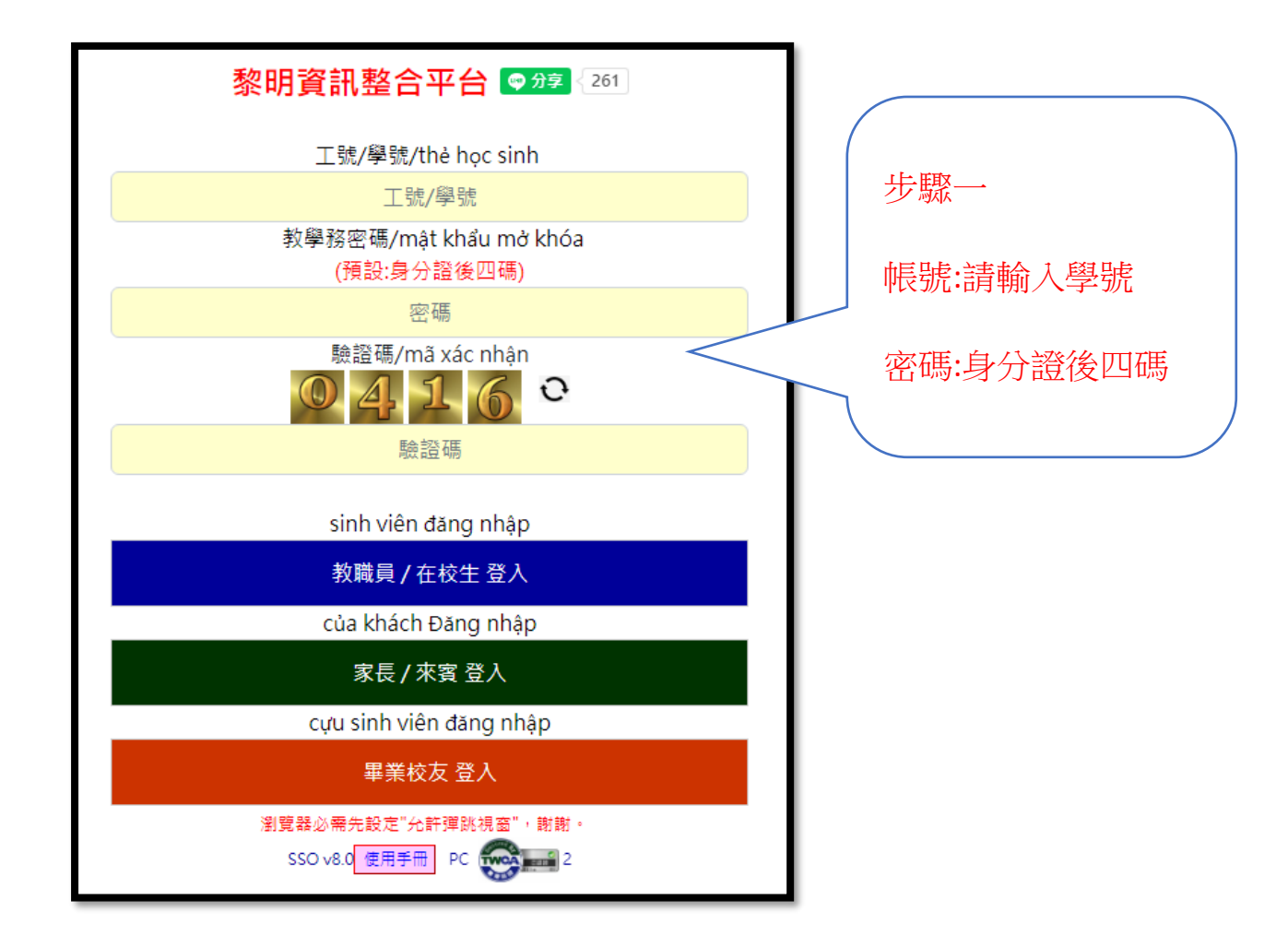

| And And And And And And And And And And                                              |                 |                             |  |  |  |
|--------------------------------------------------------------------------------------|-----------------|-----------------------------|--|--|--|
| (學生版)<br>読書: PC                                                                      |                 |                             |  |  |  |
| [系統公告]                                                                               |                 |                             |  |  |  |
| >>>為資安考量,本系統每天 凌晨 5:20 與 下午 6:20 安排重新開機,會有短暫 5分鐘中斷連線情形,造成不便,敬請見諒。 網路系統組 2023/05/16發佈 |                 |                             |  |  |  |
| 其他校内公告 >> 請點選                                                                        |                 |                             |  |  |  |
| <u>列印繳費單: 第e學雜費入口網-學生首頁</u><br>列印繳費單: 臺灣銀行-學雜費入口網(逾期)                                | 步驟二             |                             |  |  |  |
| 繳費後,銀行銷帳作業約需七天,紀錄消失                                                                  |                 |                             |  |  |  |
|                                                                                      |                 |                             |  |  |  |
|                                                                                      |                 |                             |  |  |  |
| 學生貧訊系統                                                                               | 系統              |                             |  |  |  |
| >>> <mark>您未繳清欠費·將無法辦理-畢業離</mark> 者                                                  | 交程序。尹           |                             |  |  |  |
| 教學務(學生)資訊系統                                                                          | - 數1            |                             |  |  |  |
|                                                                                      |                 |                             |  |  |  |
| 全校法規查詢                                                                               | 學生證悠遊卡掛失系統      | LiveABC英檢資訊網                |  |  |  |
|                                                                                      |                 | 帳號:學號,蜜碼:學號                 |  |  |  |
| 活動報名系統                                                                               | 中文能力雲端診斷系統(需登入) | 學生付款查詢                      |  |  |  |
|                                                                                      | 帳號:學號,変碼:學號     | 帳號:學號: 容碼: <b>身份證 號碼10碼</b> |  |  |  |
| Gmail電子郵件服務(需登入)                                                                     |                 |                             |  |  |  |
| (例如:b21041001@venuslit.edu.tw)<br>橫號:小寫學號                                            |                 |                             |  |  |  |

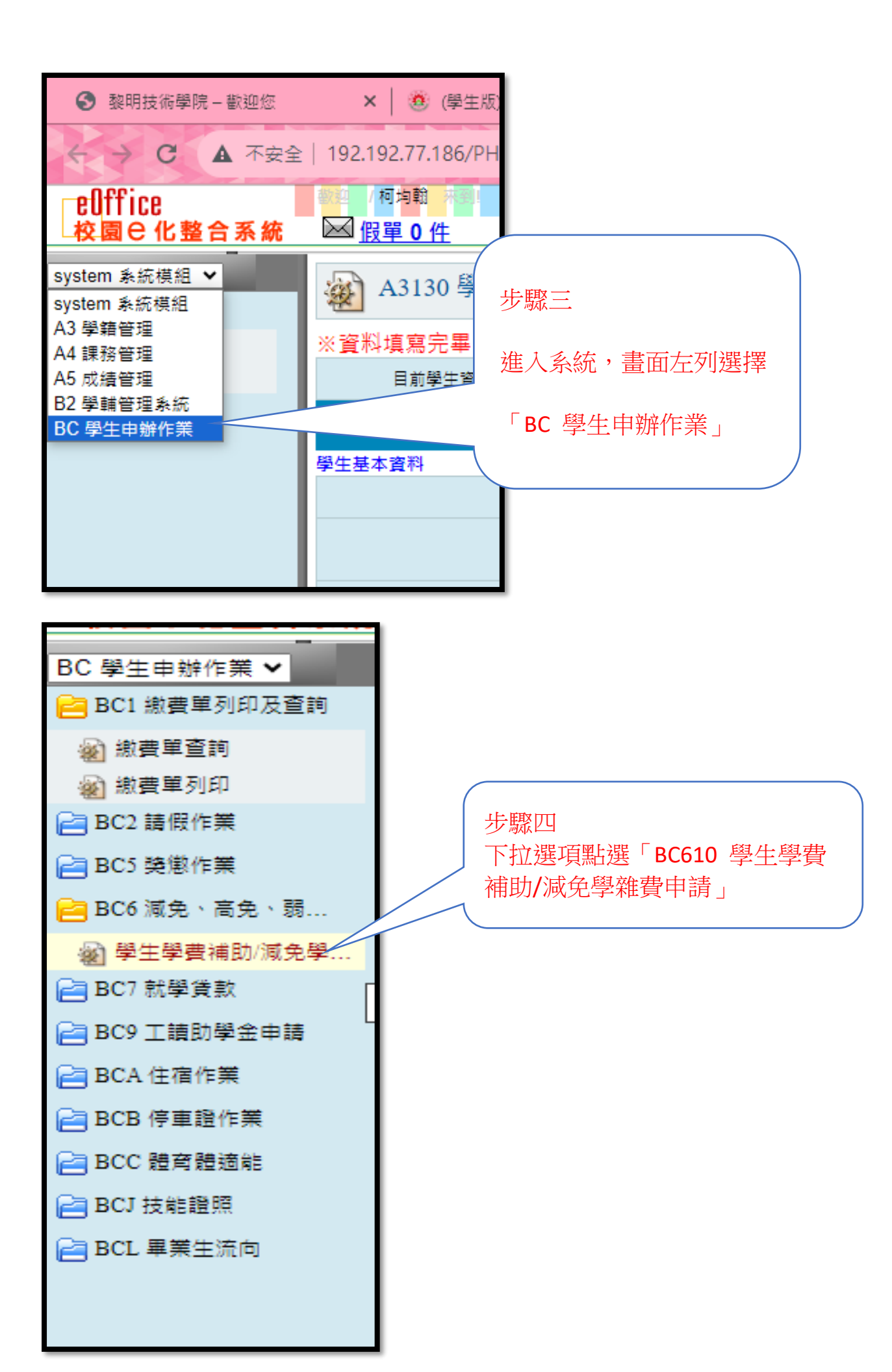

| 費早列印反直問<br>留态地 | 1.6收入戶家題<br>2.戶籍謄本三個月內正本(須包含學生本人,父母或監護人;記事欄不可省略)或甲式戶口名簿(含詳細記事)影本。                                                                                                    |
|----------------|----------------------------------------------------------------------------------------------------|
| * 三約<br>単列印    | 1. 中低收入戶證明文件(除設籍台北市者外,請附正本,文件須有學生名字)                                                                                                    |
| 最作業            | 甲低收入戶家庭<br> 2.戶籍謄本三個月內正本 (須包含學生本人,父母或監護人;記事欄不可省略)或甲式戶口名簿 (含詳細記事)影本。                                                                                                    |
| 8作業            | 1.特殊境遇家庭文件(文件須有學生名字)                                                                                                    |
|                | 科林境過家庭 2. 戶籍聽本三個月內正本(須包含學生本人,父母或監護人;記事欄不可省略)或甲式戶口名簿(含詳細記事)影本。                                                                                                    |
| 黄備即/減光字<br>:貸款 | 原住民 戸籍謄本或族籍證明文件或甲式戶口名簿(含詳細記事)影 本。                                                                                                    |
| 助學金申讀          | ▲小師出現止<br>1.殘障手冊(正本畫驗,繳交影本。)                                                                                                    |
| 作業             | 1. 戶籍謄本三個月內正本(須包含學生本人,父母或監護人;已婚者加附配偶;記事欄不可省略)或甲式戶口名簿影本。                                                                                                    |
| 證作業            | ▶                                                                                                    |
| 體適能            | 2.戶籍謄本三個月內正本(須包含學生本人,父母或監護人;已婚者加附配偶;記事欄不可省略)或甲式戶口名簿影本。                                                                                                    |
|                |                                                                                                    |
| 生流问            | ④三、弱勢助學:弱勢助學金申請請於開學日起至9月30日止至學校學生資訊系統線上申請                                                                                                    |
|                | 1.學生資訊系統線上申請單〈簽名蓋章〉。學校首頁->資訊系統->學生資訊系統->BC6 減免、高免、弱勢申請>BC610 學生學費補助/減免學維費申請。<br>2.前一學期成績單〈新生、轉學生免附〉。<br>3.戶籍謄本本1份〈含文雜、母親、學生本人共計3人〉。<br>4.到的中時篇(第名筆重)後,168.7月24時外活動曲。                                                                                                    |
|                | ●申請務勢助學分內階段客查,通過第一階段規距審查合格者(查詢規距),常再享終第二次審查結果(是否申請其他政府補助)通過,約12月中旬最終結果公布。<br>未通過第一階段規距審查者(對規距有所疑義者)且常申訴者,請於11月26日前,備費相關證件至舉務處課外活動組進行申訴。<br>申訂文件:前一年度國股關結合所得脫各類所得置則調單(全戶)+土地质屋附蓋鴻單(全戶)<br>1.全戶:含父親、母親及學生本人(及有配偶者),不需包含兄弟姐妹。<br>2.如何申請所得調單及別盈清單 ?<br>調持父親、母親及學生本人(及有配偶者)之身份證、印章、委託書,至各地方之可 |
|                | 備註:年所得、利息、土地級距皆合格者才算通過第一階段審核,如 70 局成 九                                                                                                    |
|                | · · · · · · · · · · · · · · · · · · ·                                                                                                    |
|                | 明叶肉中的小肉、一种鱼叫取一人                                                                                                    |
|                | 【我了解以上說明】按訊,進入申                                                                                                    |
|                | 请至學生資訊系統(新版)→>學生申辨作業→BCG型                                                                                                    |
|                |                                                                                                    |
|                |                                                                                                    |
|                | 我了解以上說明                                                                                                    |
|                | 我了解以上說明                                                                                                    |

生由辨作業 ✔

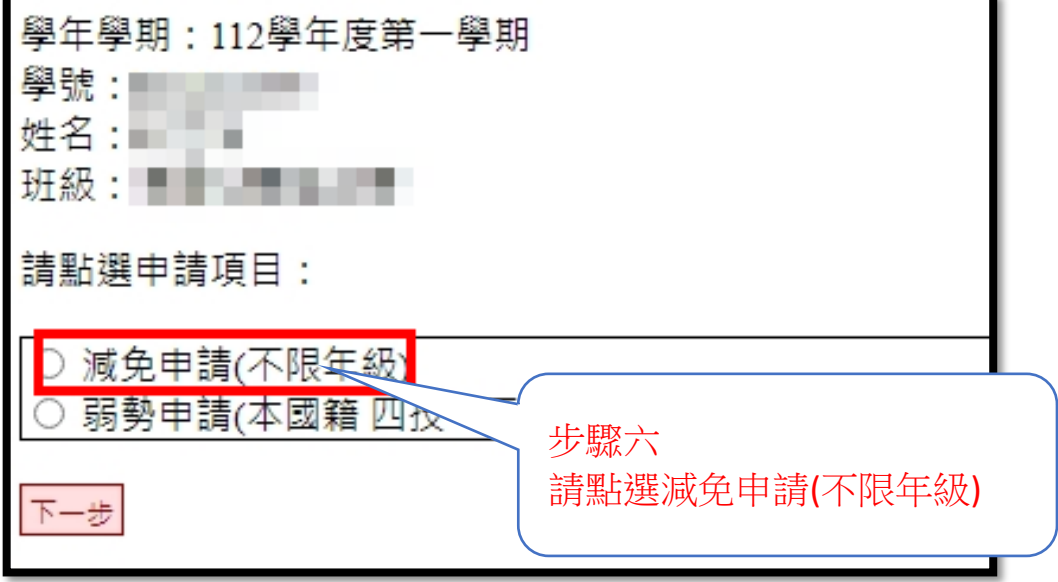

| 學年學期:112學年度第一學期             |                |      |    |  |  |  |  |
|-----------------------------|----------------|------|----|--|--|--|--|
| 學號:<br>姓名 ·                 | ÷              |      |    |  |  |  |  |
| 班級:                         |                |      |    |  |  |  |  |
| 開始時间,2025-00-01 00:00       |                |      |    |  |  |  |  |
| 結束時間:2023-09-11 23:59:00    |                |      |    |  |  |  |  |
| ※請務必繳交、列印文件,如已繳交資料,請忽略此訊息   |                |      |    |  |  |  |  |
|                             | V~ \7166-VI    |      |    |  |  |  |  |
| 尚未申請                        |                |      |    |  |  |  |  |
| 尚未申請                        | 申請學期           | 申請單號 | 狀態 |  |  |  |  |
| <sub>尚未申請</sub><br>新増<br>新増 | 申請學期<br>(尚未申請) | 申請單號 | 狀態 |  |  |  |  |

|                     | 減免類型<br>聯絡電話<br>聯絡地址<br>戶籍地址<br>弦麵 | 講選擇<br>動內軍公教遺族-半公費學生<br>如內軍公教遺族-全公費學生<br>如福軍公教遺族學生<br>現役軍人子女<br>原住民籍學生<br>身心院醫學生-顧問 | 行動電話 0926135206<br>番15弄12號2樓<br>● 【巻12號2樓<br>■ 『慶住山 『聖空曰』 |                |      |
|---------------------|------------------------------------|-------------------------------------------------------------------------------------|-----------------------------------------------------------|----------------|------|
| 親屬關係 身份證字號<br>學主父/母 | _                                  | 身心障礙學生。4度<br>身心障礙學生。但重度/重度<br>身心障礙人士子女-輕度<br>身心障礙人士子女。4度                            | 步驟八<br>請選擇「洞                                              | <b>戊</b> 免類型 」 | (監護) |
| 學生母/父               |                                    | 身心障礙人士子女-極重度/重度                                                                     | 語媒性 マ                                                     | 0              |      |
| 學生配偶                |                                    | 低収入戸子女<br>  中低吹入戸子女                                                                 | 調道探マ                                                      |                |      |
| 監護人                 |                                    | 特殊填遍婦女之子女                                                                           | 調査社マ                                                      |                |      |

| 续時間:2023-09-11 23:59:00<br>《請務必繳交、列印文件,如已繳交資料,請忽略此訊息 |                                |            |                     |      |             |      |             |         |
|------------------------------------------------------|--------------------------------|------------|---------------------|------|-------------|------|-------------|---------|
| Ŋ1筆·1見                                               | )1筆+1頁1                        |            |                     |      |             |      |             |         |
| 新增                                                   | 申請學期                           | 申請單號       | 狀態                  | 更新日期 | 減免類型        | 減免金額 | 身心障礙/子女財調結果 | 送出申請/列印 |
| Q 🚺 🗙                                                | 112上學期                         | 1121-00357 | 填寫中<br>(請務必繳交、列印文件) |      | 身心障礙人士子女-輕度 | 0    |             | 送出申請    |
| b1箏·1勇                                               | <sup>1単1頁1</sup> 步驟九 請點選「送出申請」 |            |                     |      |             |      |             |         |

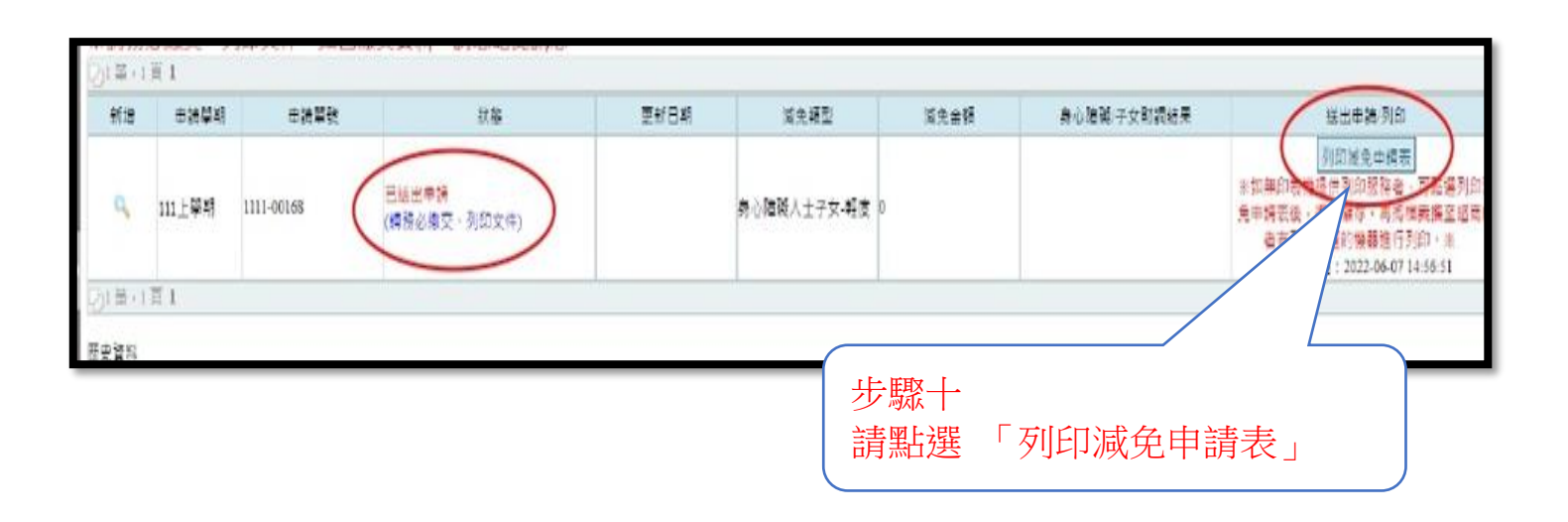